# 🗩 V7 WX系列无线控制器license注册和激活—命令行版

License **李菁** 2021-06-19 发表

# 组网及说明

## 1 配置需求或说明

# 1.1 适用产品系列

本手册适用于如下产品: V7 WX系列无线控制器产品,包含:WX2500H系列(WX2500H-F系列除外)、WX3000H系列、WX3500H系列、WX5500E(V7)系列、WX5500H系列、AC插卡(V7)系列。 设备各款型对于本章所描述的特性支持情况有所不同,详细差异信息请见新华三官网 首页 支持 文档与 软件 文档中心 无线 H3C对应系列无线控制器配置指导中的"license管理配置指导"

### 1.2 需要的工具环境及注意事项

需在PC上搭建TFTP Server(推荐用户使用3CDaemon搭建TFTP服务器),注意需要关闭终端的防火 墙和无线网卡。

ų,

新版激活页面中不区分首次激活与扩容激活,两者操作完全一致。

#### 2 组网图

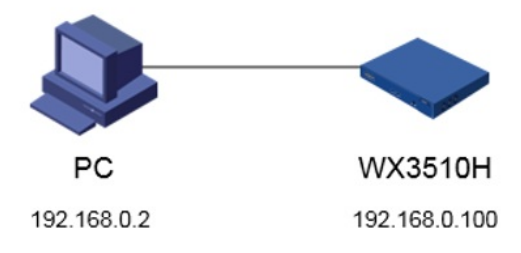

# 配置步骤

## 1 配置步骤 1.1 设备信息文件获取

#设备的Device ID文件,可以通过display license device-id命令获取设备信息文件的路径及文件名。 <H3C>display license device-id slot 1 SN: 210235A1JNB16A000056 SN CHECK\_SUM: 77119ABB Device ID: cfa0:/license/210235A1JNB16A000056.did

### 注:WX2500H系列和WX3000H系列不支持slot参数,slot代表设备成员编号。

#### 1.2 通过TFTP工具将设备信息文件下载到电脑桌面

#设备默认的管理地址为192.168.0.100/24,可以手动给电脑配置地址和控制器通信,方法参考如下: 将电脑设置为192.168.0.2/24地址后连接设备LAN口登录设备。IP地址配置方法:点击右下角电脑图标 >选择"打开网络和共享中心"。

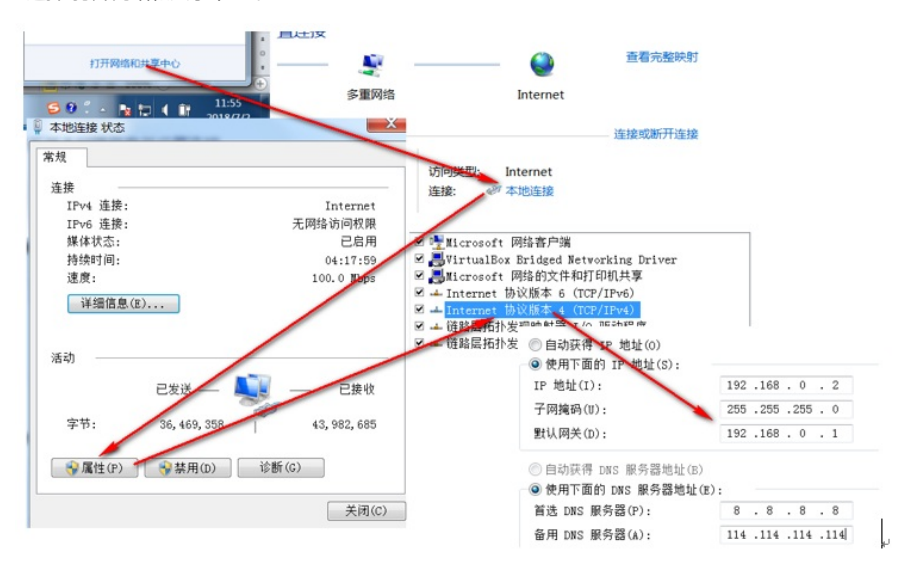

#设置3CD软件,将TFTP目录设置为桌面。

-

| Configure TFTP Server                                                                             | Start Time<br>May 24, 2021 00-46-12<br>May 24, 3CDaemon C      | Peer<br>10 99 143 141<br>onfiguration                                            | Byt Status                                                                         | 032643 (ND164000056303)                        | 1063400234380629.ak done. 2665 bytes in 0 secs.(2 KB/sec                                                                                                    | 3 |
|---------------------------------------------------------------------------------------------------|----------------------------------------------------------------|----------------------------------------------------------------------------------|------------------------------------------------------------------------------------|------------------------------------------------|----------------------------------------------------------------------------------------------------|---|
| TFTF Server is started.<br>Click here to stop it.<br>Logging to ffind log.<br>Click to stop.<br>X | May 24. General Co<br>May 24. Create d<br>Allow ow<br>Upload/D | nfiguration TF<br>Treatory makes<br>prwrite of exis<br>wmload<br>at timeout in s | TP Configuration<br>in incoming file<br>ting files?<br>C:\Users\zTS264<br>econds 5 | FTP Profiles   Syslog Con<br>ref<br> VDesktop\ | effel 第四公代来<br>Refect a Directory<br>単点<br>・読用<br>・読用<br>・読用<br>・読用<br>・読用<br>・読用<br>・読用<br>・読用                                                                                                    |   |
| Click to start.<br>Click to start.<br>Clear list.<br>Elear list.<br>Wiew Log/Debug files.         | Raziaun :<br>Interfra                                          | etries<br>e transmission                                                         | 0                                                                                  |                                                | <ul> <li>⇒ (5.87 (5.2))</li> <li>⇒ (5.87 (5.2))</li> <li>↓ (178,53 (7.57 (1.57 (1</li></ul> |   |
|                                                                                                   | 3CDaemon                                                       |                                                                                  |                                                                                    | 藏室                                             |                                                                                                    | _ |

#保持电脑与控制器联通情况下,在设备上通过命令将设备信息文件导入到电脑桌面。

<H3C>tftp 192.168.0.2 put cfa0:/license/210235A1JNB16A000056.did
Press CTRL+C to abort.
% Total % Received % Xferd Average Speed Time Time Time Current
Dload Upload Total Spent Left Speed
100 1029 0 0 100 1029 0 15945 --:--:- --:-- -:---:-- 23930

## 1.3 获取激活文件

#访问H3C公司中文网站 www.h3c.com.cn,依次点击"支持">"服务支持中心">"授权业务">"License首 次激活申请",选择如图所示。为保证兼容性,推荐使用IE浏览器、火狐浏览器、谷歌浏览器。 #按照如下路径进入"授权业务"页面;

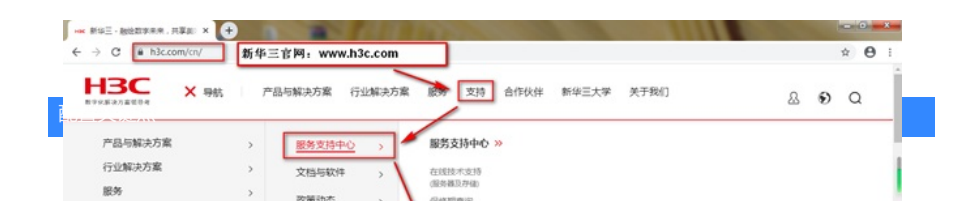